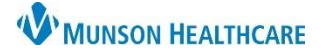

## Home Medications Component for Providers

## Cerner PowerChart Ambulatory EDUCATION

The Home Medications component on the AMB Workflow within Provider View contains a list of prescribed and documented home medications. At each clinic visit the Home Medications must be reviewed and reconciled. **Overview** 

- 1. Clinical staff documents the patient's home medications during the clinical intake. A green check mark next to Meds History indicates this has been completed.
- 2. Medication details are displayed in columns.
- 3. A scroll icon indicates a documented home medication. A pill bottle icon indicates a Cerner-prescribed home medication.

| Home Medications                                                                                               | 1                           |           | All Visits           |
|----------------------------------------------------------------------------------------------------|-----------------------------|-----------|----------------------|
| Status: ✓ Meds History 🚺 Outpatient View Details                                                               |                             |           |                      |
| Medication                                                                                                    | Compliance                  | Supply R  | Responsible Provider |
| docusate (docusate sodium 100 mg oral capsule)<br>1 Cap, Oral, BID, PRN: for constipation, 20 Cap, 0 Refill(s) | Still taking, as prescribed |           |                      |
| argine (insulin glargine 100 units/mL subcutaneous solution)<br>10 Subcut, QHS, 10 mL, 0 Refill(s)             | Still taking, as prescribed |           |                      |
| Liisinopril (lisinopril 10 mg oral tablet)<br>1 Tab, Oral, Daily, 30 Tab, 0 Refill(s)                          |                             | 0 Days Es | Eduphys, 1           |
| Document History: Completed by AmbrnIpn, 19 on OCT 26, 2022 at 09:33 Sign                                      |                             |           |                      |

## **Home Medication Reconciliation**

## Follow the steps for medication reconciliation:

- 4. Click the **Outpatient** hyperlink to complete the medication reconciliation (see the above image).
- 5. Select Continue, Create New RX, or Discontinue for all medications managed by the provider completing the reconciliation.
- 6. If a Cerner-prescribed home medication (indicated with a pill bottle) needs to be refilled, right-click on the medication, select Renew, and complete the supply and refill amount instead of using the middle column to create a new prescription.
- 7. Click Acknowledge Create a new DOB:2/26/194 Age:82 years Discontinue Prescription Continue **Remaining Home** Rx Plans (0): Error 🕂 Add Admission 
  Outpaties 8 Orders Prior Meds to document B, 17 e Medication ⊿ Ho that the remaining Docum PRN ۲ 1 Cap. Oral. BID. PRN: for constipation. 20 Cap. 0 Refill(s) 1 Cap. Oral. BID. PRN: for constipation. 20 Cap. 0 Refill(s) -Notes for PRN medications (tablet) ۲ 9 1 Tab, Oral, Daily, 0 Refill(s) managed by other 100 ---🗇 🖸 dine 180 mg oral tablet) Prescribe ۲ 1 Tab, Oral, Daily, 30 Tab, 0 Refill(s, Tab, Oral, Daily, 30 Tab, 0 Refill(s, Documented Documen ۲ providers have been 5 unit. Subcut. OHS Subcut, OHS, 10 mL reviewed. Modify ithout Resending al, Daily, 30 Tab, 0 Refill(s) -N 6 10 1 Tab, Oral, Daily, 3 Copy g Ord wledge Remaining Home Meds Do Not Contin 1 Missing Required Details 2 Unreconciled Order(s) Dx Table Reconcile And Sign Cancel
- 8. Click +Add to add a new medication, if applicable.

- Home Medications (8) All Visits 5  $\equiv$ Status: V Meds History Outpatient Medication Supply R Responsible Provide
- 9. The 🐸 icon indicates missing required details.
- 10. Click Reconcile and Sign when complete.
- 11. A green check will appear next to **Outpatient** once the home medication reconciliation is complete.